Bajaj Allianz Life Insurance Co. Ltd. WEO Agency Maintenance (User Manual)

# WEO Agency Maintenance (User Manual)

| Version Date  | 20 <sup>th</sup> Jul 2005                  |
|---------------|--------------------------------------------|
| Version       | 1.0                                        |
| Doc Location  | l:\weo\docs\cashier\cashier_usr_doc_10.doc |
| Author        | Bajaj Allianz Life IT                      |
| Date Created  | 27 <sup>7h</sup> Jul 2005                  |
| Doc Reference |                                            |

#### **Document Review**

| Name | Dept | Role | Signature | Date |
|------|------|------|-----------|------|
|      |      |      |           |      |
|      |      |      |           |      |
|      |      |      |           |      |
|      |      |      |           |      |

## Amendment History

| Date | Version | Description | Amended By |
|------|---------|-------------|------------|
|      |         |             |            |
|      | 1       |             |            |

| Bajaj Allianz Life Insurance Co. Ltd. |  |
|---------------------------------------|--|
| WEO Agency Maintenance (User Manual)  |  |

# **Table of Contents**

| 1  | Introduction                                |    |
|----|---------------------------------------------|----|
| 1. | .1 About This Document                      | 3  |
| 1. | .2 Basis Of Document                        | 3  |
| 1. | .3 Objectives                               | 3  |
| 1. | .4 Related Documents                        | 3  |
| 1. | .5 Document Structure                       | 3  |
| 2  | Concepts and Process for Agency Maintenance | _4 |
| 2. | 2.1 Concept for Agency Maintenance          | 4  |
| 2. | 2.2 Work-Flow                               | 4  |
|    | 2.2.1 Login                                 | 4  |
|    | 2.2.2 Forgot Password                       | 5  |
|    | 2.2.3 New Password Screen                   | 6  |
|    | 2.2.4 WEO Main Menu                         | 7  |
|    | 2.2.5 Main Agency Maintenance Screen        | 8  |
|    | This is the main Agency Maintenance Screen. | 8  |
|    | 2.2.6 Agency Maintenance Screen             | 9  |
|    | 2.2.7 Add/Update Agent Screen               | 10 |
|    | Search Customer-Partner Screen              | 11 |

#### **1** INTRODUCTION

#### 1.1 About This Document

This is the User Manual for WEO Agency Maintenance.

#### 1.2 Basis Of Document

This document is based on the Agency Maintenance of WEO Indigo - OPUS.

#### 1.3 Objectives

The primary objective of this document is to give a detailed walkthrough for the Agency Maintenance module of WEO.

#### 1.4 Related Documents

#### 1.5 Document Structure

## 2 CONCEPTS AND PROCESS FOR AGENCY MAINTENANCE

#### 2.1 Concept for Agency Maintenance

This module is meant for maintaining ICCs of Bajaj Allianz Life. Following options are available:

Create Agent

New Agent is created based on Branch code and STM code selected.

• Update ICC Details Details of agent selected from the agent list can be updated.

#### 2.2 Work-Flow

#### 2.2.1 Login

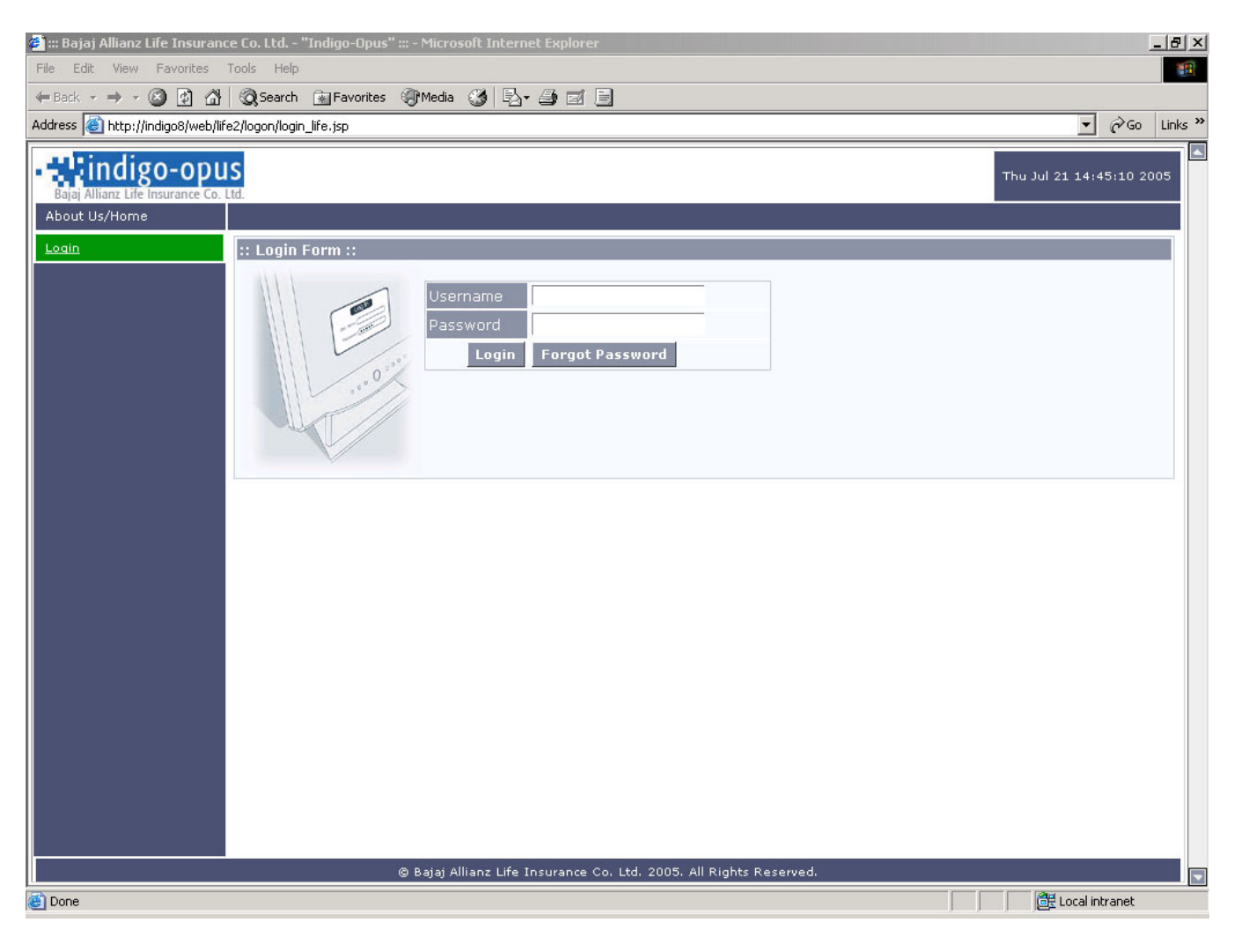

| Screen Name | Indigo-OPUS Login Screen                                                           |
|-------------|------------------------------------------------------------------------------------|
| Description | The user has to login into the system with a valid username and password to access |
|             | the system.                                                                        |
| Next Screen | WEO Main Menu is visible on successful authentication of the logged in user.       |

| Bajaj Allianz Life Insurance Co. Ltd. |  |
|---------------------------------------|--|
| WEO Agency Maintenance (User Manual)  |  |

On Error Forgot Password / Login Screen

# 2.2.2 Forgot Password

| 🙆 ::: Bajaj Allianz Life Insuran | ce Co. Ltd "Indigo-Opus" ::: - Microsoft Internet Explorer       |                                                        | _ 8 ×                            |
|----------------------------------|------------------------------------------------------------------|--------------------------------------------------------|----------------------------------|
| File Edit View Favorites         | Tools Help                                                       |                                                        |                                  |
| 🗘 Back 🔹 🤿 🖉 🙆                   | 🛛 🐼 Search 🕋 Favorites 🛞 Media 🎲 🔂 🚽 🚍                           |                                                        |                                  |
| Address 🕘 http://indigo8/web/lif | e2/login/forgot_password.do;jsessionid=0a01064ece65ccf0db27a7c4e | 18bf1bc2926c00e779.okTyokrJc3CNaN0Mcybtah0IagSQ-xq5-x4 | PnhuNnxyIah0Pal 🔻 🔗 Go 🛛 Links » |
| Bajaj Allianz Life Insurance Co. | IS<br>Ltd                                                        |                                                        | Thu Jul 21 14:45:46 2005         |
| About Us/Home                    |                                                                  |                                                        |                                  |
| <u>Login</u>                     | :: Forgot Password ::                                            |                                                        |                                  |
|                                  |                                                                  |                                                        |                                  |
|                                  | Username                                                         | M0100092                                               |                                  |
|                                  | Hint Question                                                    |                                                        |                                  |
|                                  | Hint Answer                                                      |                                                        |                                  |
|                                  |                                                                  |                                                        |                                  |
|                                  |                                                                  |                                                        | GET UR PASSWORD                  |
|                                  |                                                                  |                                                        |                                  |
|                                  |                                                                  |                                                        |                                  |
|                                  |                                                                  |                                                        |                                  |
|                                  |                                                                  |                                                        |                                  |
|                                  |                                                                  |                                                        |                                  |
|                                  |                                                                  |                                                        |                                  |
|                                  |                                                                  |                                                        |                                  |
|                                  |                                                                  |                                                        |                                  |
|                                  |                                                                  |                                                        |                                  |
|                                  |                                                                  |                                                        |                                  |
|                                  |                                                                  |                                                        |                                  |
|                                  |                                                                  |                                                        |                                  |
|                                  |                                                                  |                                                        |                                  |
|                                  |                                                                  |                                                        |                                  |
|                                  |                                                                  |                                                        |                                  |
|                                  |                                                                  |                                                        |                                  |
|                                  | © Bajaj Allianz Life Insurance Co.                               | Ltd. 2005. All Rights Reserved.                        |                                  |
| é                                |                                                                  |                                                        | E Local intranet                 |
|                                  |                                                                  |                                                        |                                  |

| Screen Name     | Indigo-OPUS Forgot Password Screen                                        |
|-----------------|---------------------------------------------------------------------------|
| Description     | The user has to answer the Hint Question correctly to get a new password. |
| Next Screen     | Indigo-OPUS Login Screen with the new password is visible on successful   |
|                 | authentication of the hint answer.                                        |
| <b>On Error</b> | Forgot Password / Login Screen                                            |

| Bajaj Allianz Life Insurance Co. Ltd. |  |
|---------------------------------------|--|
| WEO Agency Maintenance (User Manual)  |  |

# 2.2.3 New Password Screen

| Pie Edit Wew Favorites Tods Help   Pie Edit Wew Favorites Tods Help Piezo A                                                                                                    | 🗿 ::: Baiai Allianz Life Insurand  | ce Co. Ltd "Indino-Opus" ::: - Microsoft Internet Explorer         | _ [권 X]                  |
|----------------------------------------------------------------------------------------------------|------------------------------------|--------------------------------------------------------------------|--------------------------|
| Let Image: Source intervention intervention interv | File Edit View Favorites           | Tools Help                                                         |                          |
| Address The http://doordia:s:8000/web/life2/liopri/chedhint.do                                                                                                    | ⇐ Back • ⇒ • ⑧                     | 🔯 Search 📓 Favorites 🛞 Media 🎲 🖏 - 🎒 🗐 🗐                           |                          |
| Thu Jul 21 17:11:30 2005         About Us/Home         Loada       :: Forgat Password::         Username       Password         Password       OK                                                                                                    | Address 🕘 http://dlmonikas:8080    | 0/web/life2/login/checkhint.do                                     | <b>▼</b> ∂°∞             |
| About Us/Home     Loaln     This Is First Mail to User M0100092 Password is wqySbsx4dq     Password   Password   Example     Password     Password     Passwo                                                                                                    | Bajaj Allianz Life Insurance Co. L | S<br>re.                                                           | Thu Jul 21 17:11:30 2005 |
| Image: Second Password:         This Is First Mail to User M0100092 Password is wqsbsx4dq         Password         Login         Forgot Password         OK                                                                                                    | About Us/Home                      |                                                                    |                          |
| This Is First Mail to User M0100092 Password is wqqSbsx4dq         Password         Dogin         Forgot Password             OK                                                                                                    | <u>Login</u>                       | :: Forgot Password::                                               |                          |
|                                                                                                    |                                    | This Is First Mail to User M0100092 Password is <b>wqy5bsx4dq</b>  |                          |
| OK           @ Bajaj Allianz Life Insurance Co. Ltd. 2005. All Rights Reserved.                                                                                                    |                                    | Username Password Login Forgot Password                            |                          |
| © Bajaj Allianz Life Insurance Co. Ltd. 2005, All Rights Reserved.                                                                                                    |                                    |                                                                    | ок                       |
| © Bajaj Allianz Life Insurance Co. Ltd. 2005. All Rights Reserved.                                                                                                    |                                    |                                                                    |                          |
| © Bajaj Allianz Life Insurance Co. Ltd. 2005. All Rights Reserved.                                                                                                    |                                    |                                                                    |                          |
| © Bajaj Allianz Life Insurance Co. Ltd. 2005. All Rights Reserved.                                                                                                    |                                    |                                                                    |                          |
| Done                                                                                                    |                                    | © Bajaj Allianz Life Insurance Co. Ltd. 2005. All Rights Reserved. |                          |
| ) Done                                                                                                    |                                    |                                                                    |                          |
|                                                                                                    | Done                               |                                                                    | Cocal intranet           |

| Screen Name     | Indigo-OPUS Forgot Password Screen                                                  |
|-----------------|-------------------------------------------------------------------------------------|
| Description     | The user is issued a new password, through which the user can login to the system.  |
|                 | The user can later change the password, if required, from the Change Profile option |
|                 | in the system                                                                       |
| Next Screen     | WEO Main Menu is visible on successful authentication of the logged in user.        |
| <b>On Error</b> | Forgot Password / Login Screen                                                      |

| Bajaj Allianz Life Insurance Co. Ltd. |  |
|---------------------------------------|--|
| WEO Agency Maintenance (User Manual)  |  |

# 2.2.4 WEO Main Menu

| 🕘 ::: Bajaj Allianz Life Insuran                  | ce Co. Ltd "Indigo-Opus" ::: - Microsoft Internet Explorer         | _ <b>B</b> ×             |
|---------------------------------------------------|--------------------------------------------------------------------|--------------------------|
| <u>File E</u> dit <u>V</u> iew F <u>a</u> vorites | Iools Help                                                         | 1                        |
| 🗢 Back 🔹 🔿 🔹 🙆 🏠                                  | 🔯 Search 📷 Favorites 👹 🖏 - 🚑 🔟 📃                                   |                          |
| Address 🙆 http://dlmonikas:808                    | 10/web/life3/security/loadmenu.do?j_username=M0100092              | ▼ 🖓 Go Links ≫           |
| Bajaj Allianz Life Insurance Co.                  | IS<br>Ltd.                                                         | Wed Jul 27 11:57:48 2005 |
| About Us/Home                                     | WELCOME Diksha Mane                                                |                          |
| Logout                                            | :: Home Page ::                                                    |                          |
| ⊡ <u>Change Profile</u>                           |                                                                    |                          |
| ⊡ <u>New Business</u>                             |                                                                    |                          |
| ⊡ <u>Cashier</u>                                  |                                                                    |                          |
| ⊡ <u>Customer Partner</u>                         |                                                                    |                          |
| ➡ Agency Maintenance                              |                                                                    |                          |
| ⊡ <u>Home</u>                                     |                                                                    |                          |
|                                                   |                                                                    |                          |
|                                                   |                                                                    |                          |
|                                                   |                                                                    |                          |
|                                                   |                                                                    |                          |
|                                                   |                                                                    |                          |
|                                                   |                                                                    |                          |
|                                                   |                                                                    |                          |
|                                                   |                                                                    |                          |
|                                                   |                                                                    |                          |
|                                                   |                                                                    |                          |
|                                                   |                                                                    |                          |
|                                                   |                                                                    |                          |
|                                                   |                                                                    |                          |
|                                                   |                                                                    |                          |
|                                                   |                                                                    |                          |
|                                                   | © Bajaj Allianz Life Insurance Co. Ltd. 2005. All Rights Reserved. |                          |
| ど Done                                            |                                                                    | 📄 📄 🚟 Local intranet     |

| Screen Name     | Indigo-OPUS WEO Main Menu                                                      |
|-----------------|--------------------------------------------------------------------------------|
| Description     | This is the WEO Main Menu. The user can choose any of the options available in |
|                 | the menu.                                                                      |
| Next Screen     | Depends on what option the user chooses from the menu                          |
| <b>On Error</b> |                                                                                |

| Bajaj Allianz Life Insurance Co. Ltd. |                   |
|---------------------------------------|-------------------|
| WEO Agency Maintenance (User Manual)  | BAJAJ Allianz ()) |

# 2.2.5 Main Agency Maintenance Screen

| 🎒 ::: Bajaj Allianz Life Insuranc                 | e Co. Ltd "Indigo-Opus" ::: - Microsoft Internet Explorer          |               | ĺ         | <u>- 8 ×</u> |  |
|---------------------------------------------------|--------------------------------------------------------------------|---------------|-----------|--------------|--|
| <u>File E</u> dit <u>V</u> iew F <u>a</u> vorites | <u>I</u> ools <u>H</u> elp                                         |               |           | <b>11</b>    |  |
| ← Back ▾ ⇒ ▾ 🚳 🕼 🕅 🔞 Search 📷 Favorites 👹 🖏 ▾ 🎒 🔟 |                                                                    |               |           |              |  |
| Address 🙆 http://dlmonikas:8080                   | )/web/life3/security/loadsubmenu.do?p_menuid=36                    | •             | ୖ୶୕ଡ଼     | Links »      |  |
| Balai Allianz Life Insurance Co.                  | S Id.                                                              | Wed Jul 27 11 | :58:56 20 | 005          |  |
| About Us/Home                                     | WELCOME Diksha Mane                                                |               |           |              |  |
| Logout                                            | :: Home Page ::                                                    |               |           |              |  |
| ⊡ <u>Change Profile</u>                           | Manage Agency                                                      |               |           |              |  |
| ⊕ <u>New Business</u>                             |                                                                    |               |           |              |  |
| ⊡ <u>Cashier</u>                                  |                                                                    |               |           |              |  |
| ⊡ <u>Customer Partner</u>                         |                                                                    |               |           |              |  |
| Agency Maintenance                                |                                                                    |               |           |              |  |
| ⊡ <u>Home</u>                                     |                                                                    |               |           |              |  |
|                                                   |                                                                    |               |           |              |  |
|                                                   |                                                                    |               |           |              |  |
|                                                   |                                                                    |               |           |              |  |
|                                                   |                                                                    |               |           |              |  |
|                                                   |                                                                    |               |           |              |  |
|                                                   |                                                                    |               |           |              |  |
|                                                   |                                                                    |               |           |              |  |
|                                                   |                                                                    |               |           |              |  |
|                                                   |                                                                    |               |           |              |  |
|                                                   |                                                                    |               |           |              |  |
|                                                   |                                                                    |               |           |              |  |
|                                                   |                                                                    |               |           |              |  |
|                                                   |                                                                    |               |           |              |  |
|                                                   |                                                                    |               |           |              |  |
|                                                   | © Bajaj Allianz Life Insurance Co. Ltd. 2005. All Rights Reserved. |               |           |              |  |
| 🕑 Done                                            |                                                                    | 🕂 Local ii    | ntranet   |              |  |

| Screen Name     | Indigo-OPUS WEO Agency Maintenance Screen   |
|-----------------|---------------------------------------------|
| Description     | This is the main Agency Maintenance Screen. |
| Next Screen     | Agency Maintenance Screen                   |
| <b>On Error</b> |                                             |

| Bajaj Allianz Life Insurance Co. Ltd. |  |
|---------------------------------------|--|
| WEO Agency Maintenance (User Manual)  |  |

# 2.2.6 Agency Maintenance Screen

| 🎒 ::: Bajaj Allianz Life Insurano | e Co. Ltd "Ind             | ligo-Opus" ::: - Mic | rosoft Inter | net Explore | 21             |             |          |           |                |              |            |           | _8;   |
|-----------------------------------|----------------------------|----------------------|--------------|-------------|----------------|-------------|----------|-----------|----------------|--------------|------------|-----------|-------|
| <u>File Edit View Favorites</u>   | <u>T</u> ools <u>H</u> elp |                      |              |             |                |             |          |           |                |              |            |           |       |
| 🗢 Back 🔹 🤿 👻 🙆 🚮                  | 🔍 Search 🛛 🙀               | Favorites 🛛 🕉 🛛 🗟    | à- 🎒 🖬       |             |                |             |          |           |                |              |            |           |       |
| Address 🕘 http://dlmonikas:8080   | )/web/life3/agency         | //maintainform.do?p_ | stm_code=11  | 00004931&p  | _branch_code=  | =M01&p_br   | anch_na  | me=Branch | %20Office%20-% | 20Mumbai&p_: | stm_narr   | · 🖗 😡     | Links |
| Bajaj Allianz Life Insurance Co.  | S                          |                      |              |             |                |             |          |           |                | Wed          | Jul 27 1:  | 2:09:52 2 | 005   |
| About Us/Home                     | WELCOME Dik                | sha Mane             |              |             |                |             |          |           |                |              |            |           |       |
| Logout                            | :: Agent ::                |                      |              |             |                |             |          |           |                |              |            |           |       |
| ↔ Manage Agency                   |                            |                      |              |             |                |             |          |           |                |              |            |           |       |
| ⊡→ <u>E×it</u>                    |                            | INTANANCE            |              |             |                |             |          |           |                |              |            |           | _     |
|                                   | Branch Nam                 | e Branch Of          | fice - Mumb  | ai          |                |             |          |           |                |              |            |           |       |
|                                   | Branch Code                | e M01                | STM C        | Code        | 1100004931     | •           | STM Na   | me GO     | PAL RADHAKRI   | SHNANI       |            | -         |       |
|                                   |                            |                      |              |             |                | _           |          |           |                |              | _          |           |       |
|                                   |                            |                      |              |             |                |             |          |           |                |              |            | GET ICC   |       |
|                                   | ICC Code                   | ICC Name             | Ag           | ent Status  | License No     | Start D     | ate I    | End Date  | Tax ID         | TDS CertF    | lag Brar   | nch Code  |       |
|                                   | 100000293                  | RAMRAO ADBOLE        | APLE Act     | ive .       | 479            | 30/04/20    | 04 20    | /04/2006  |                |              | M01<br>M01 |           | H I   |
|                                   |                            |                      |              |             | 1166415        |             |          |           |                |              |            |           |       |
|                                   | 1000034103                 | GAJENDRAGADK         | A Act        | ive         | 479<br>1093834 | 14/03/20    | 003 13   | /03/2006  | ABNPG9751C     |              | M01        |           |       |
|                                   | 1000052330                 | SANDEEP MOURY        | A Act        | ive         | 475<br>1459696 | 31/10/20    | 003 30   | /10/2006  |                |              | M01        |           |       |
|                                   | 1000053909                 | HARSHALI SAWA        | NT Act       | ive         | 475<br>1449500 | 28/10/20    | 003 27   | /10/2006  |                |              | M01        |           |       |
|                                   | 1000052866                 | SUHAS VICHARE        | Act          | ive ·       | 475            | 17/10/20    | 003 16   | /10/2006  |                |              | M01        |           |       |
|                                   | 1000052950                 | RASHI SHAH           | Act          | ive         | 475            | 11/10/20    | 003 10   | /10/2006  |                |              | M01        |           |       |
|                                   | 1000054185                 | EASWAR NAMBI         | Act          | ive         | 475<br>1449602 | 28/10/20    | 003 27   | /10/2006  |                |              | M01        |           |       |
|                                   | 1000054187                 | HARESH VAZIRA        | NI Act       | ive         | 475<br>1449630 | 28/10/20    | 003 27   | /10/2006  | ABTPV6583B     |              | M01        |           |       |
|                                   | 1000054328                 | MUKESH               | Act          | ive         | 475            | 31/10/20    | 103 30   | /10/2006  |                |              | M01        |           |       |
|                                   |                            |                      |              |             |                |             |          |           |                | A            | DD         | UPDATE    | -     |
|                                   |                            |                      |              |             |                |             |          |           |                |              |            |           | =     |
|                                   |                            | © Bajaj              | Allianz Life | Insurance   | Co. Ltd. 2005  | 5. All Righ | nts Rese | rved.     |                |              |            |           |       |
|                                   |                            |                      |              |             |                |             |          |           |                |              |            |           |       |
|                                   |                            |                      |              |             |                |             |          |           |                |              |            |           |       |
|                                   |                            |                      |              |             |                |             |          |           |                |              |            |           | [     |
| e)                                |                            |                      |              |             |                |             |          |           |                |              | 🚟 Local    | intranet  |       |

| Screen Name     | Indigo-OPUS WEO Agency Maintenance Screen                                         |  |
|-----------------|-----------------------------------------------------------------------------------|--|
| Description     | This screen helps user search Agents based on Branch code and STM code as         |  |
|                 | criteria. Agents from list can be Updated from here. Also new Agents can be added |  |
|                 | based on selected Branch code and STM code.                                       |  |
|                 | User can Exit Screen using Link 'Exit'.                                           |  |
| Next Screen     | Based on Button clicked.                                                          |  |
| <b>On Error</b> |                                                                                   |  |

| Bajaj Allianz Life Insurance Co. Ltd. |  |
|---------------------------------------|--|
| WEO Agency Maintenance (User Manual)  |  |

# 2.2.7 Add/Update Agent Screen

| Screen Name     | Indigo-OPUS WEO Print Add/Update Agent Screen                                   |  |
|-----------------|---------------------------------------------------------------------------------|--|
| Description     | This screen allows user to Add new Agent or Update existing Agents that is      |  |
|                 | selected from the Agency Maintenance Screen's Search Results. The fields        |  |
|                 | 'Partner id', 'Address' and 'ICC Name' are fetched from Search Customer-Partner |  |
|                 | Screen.                                                                         |  |
|                 | User can Exit Screen Using 'Cancel And Exit' link                               |  |
| Next Screen     | Agency Maintenance Screen.                                                      |  |
| <b>On Error</b> | Add/Update Agent Screen.                                                        |  |

| Bajaj Allianz Life Insurance Co. Ltd. |  |
|---------------------------------------|--|
| WEO Agency Maintenance (User Manual)  |  |

### Search Customer-Partner Screen

| 🚰 ::: Bajaj Allianz Life Insurance Co. Ltd "Indigo-Opus" ::: - Microsc                                                                                                    | oft Internet Explorer                                                                    |                                      | _ 8 ×       |
|----------------------------------------------------------------------------------------------------|------------------------------------------------------------------------------------------|--------------------------------------|-------------|
| <u>File E</u> dit <u>V</u> iew F <u>a</u> vorites <u>T</u> ools <u>H</u> elp                                                                                                    |                                                                                          |                                      | -           |
| $\begin{array}{c} \Leftarrow Back \ \bullet \ \Rightarrow \ \bullet \ \textcircled{O} \ \fbox{O} \ \textcircled{O} \ \textcircled{O} \ \textcircled{O} \ \texttt{Search} \ \fbox{Favorites} \ \textcircled{O} \ \ddddot{O} \ \fbox{O} \ \textcircled{O} \ \textcircled{O} \ \end{array}{O} \ \textcircled{O} \ \textcircled{O} \ \textcircled{O} \ \textcircled{O} \ \end{array}{O} \ \textcircled{O} \ \textcircled{O} \ \textcircled{O} \ \textcircled{O} \ \textcircled{O} \ \textcircled{O} \ \textcircled{O} \ \textcircled{O} \ \textcircled{O} \ \end{array}{O} \ \textcircled{O} \ \textcircled{O} \ \textcircled{O} \ \end{array}{O} \ \textcircled{O} \ \textcircled{O} \ \textcircled{O} \ \textcircled{O} \ \textcircled{O} \ \end{array}{O} \ \textcircled{O} \ \textcircled{O} \ \textcircled{O} \ \textcircled{O} \ \textcircled{O} \ \end{array}{O} \ \textcircled{O} \ \textcircled{O} \ \textcircled{O} \ \textcircled{O} \ \end{array}{O} \ \textcircled{O} \ \textcircled{O} \ \textcircled{O} \ \textcircled{O} \ \end{array}{O} \ \textcircled{O} \ \textcircled{O} \ \textcircled{O} \ \end{array}{O} \ \textcircled{O} \ \end{array}{O} \ \textcircled{O} \ \textcircled{O} \ \end{array}{O} \ \textcircled{O} \ \end{array}{O} \ \textcircled{O} \ \end{array}{O} \ \textcircled{O} \ \end{array}{O} \ \textcircled{O} \ \end{array}{O} \ \end{array}{O} \ \end{array}{O} \ \end{array}{O} \ \textcircled{O} \ \textcircled{O} \ \end{array}{O} \ \end{array}{O} \ \end{array}{O} \ \rule{O} \ \end{array}{O} \ \rule{O} \ \end{array}{O} \ \rule{O} \ \end{array}{O} \ \rule{O} \ \end{array}{O} \ \rule{O} \ \end{array}{O} \ \rule{O} \ \end{array}{O} \ \rule{O} \ \end{array}{O} \ \rule{O} \ \end{array}{O} \ \rule{O} \ \end{array}{O} \ \rule{O} \ \end{array}{O} \ \rule{O} \ \rule{O} \ \end{array}{O} \ \rule{O} \ \rule{O} \ \end{array}{O} \ \rule{O} \ \rule{O} \ \end{array}{O} \ \rule{O} \ \rule{O} \ \end{array}{O} \ \rule{O} \ \rule{O} \ \rule{O} \ \end{array}{O} \ \rule{O} \ \rule{O} \ \rule{O} \ \end{array}{O} \ \rule{O} \ \rule{O} \ \end{array}{O} \ \rule{O} \ \rule{O} \ \end{array}{O} \ \rule{O} \ \rule{O} \ \rule{O} \ \end{array}{O} \ \rule{O} \ \rule{O} \ \end{array}{O} \ \rule{O} \ \rule{O} \ \rule{O} \ \end{array}{O} \ \rule{O} \ \rule{O} \ \end{array}{O} \ \rule{O} \ \rule{O} \ \end{array}{O} \ \rule{O} \ \rule{O} \ \rule{O} \ \end{array}{O} \ \rule{O} \ \rule{O} \ \end{array}{O} \ \rule{O} \ \rule{O} \ \end{array}{O} \ \rule{O} \ \end{array}{O} \ \rule{O} \ \rule{O} \ \end{array}{O} \ \rule{O} \ \rule{O} \ \end{array}{O} \ \rule{O} \ $ | 4 ei B                                                                                   |                                      |             |
| Address Address Addres                                                                                                    | _code=M01&b_name=Branch%20Office%20-%20Mumbai&p_flag=                                    | =I&p_stm_name=GOPAL%20RADHAKRISH 🗾 🧯 | ≥Go Links ≫ |
| About Us/Home       WELCOME Diksha Mane         Leqout       :: Agency Maintanance ::         Image: Save       Image: Agent Search CP         Image: Save       Image: Search CP         Image: Save       Image: Save         Image: Save       Image: Save         Image: Save       Image: Save         Image: Save       Image: Save         Image: Save       Image: Save         Image: Save       Image: Save         Image: Save       Image: Save         Image: Save       Image: Save         Image: Save </td <td>ion<br/>187] Gender<br/>Surname</td> <td>Wed Jul 27 12:10:</td> <td>42 2005</td>                                                                                                    | ion<br>187] Gender<br>Surname                                                            | Wed Jul 27 12:10:                    | 42 2005     |
| Date of Birth                                                                                                    | Place Of Birth                                                                           |                                      |             |
| SEARCH DEATILS                                                                                                    |                                                                                          | SEARCH RESET                         |             |
| Sr. ID Full Nam                                                                                                    | e Full Address                                                                           | Telephone DOB                        |             |
| 1 45987 ABHIJIT CHAND                                                                                                    | A 123 A RASHBEHARI, AVENUE, KOLKATA,<br>Dist- ,<br>State-WEST BENGAL,<br>Pin code-700029 | 4642945 01/07/1969                   |             |
|                                                                                                    | POLICY DETAILS ADD PARTNER SELEC                                                         | T PARTNER VIEW DETAILS               |             |
| ê                                                                                                    |                                                                                          | 🛛 🗮 Local intrar                     | net 📃       |

The user can exit from the system by selecting the **Logout** option from the screen.